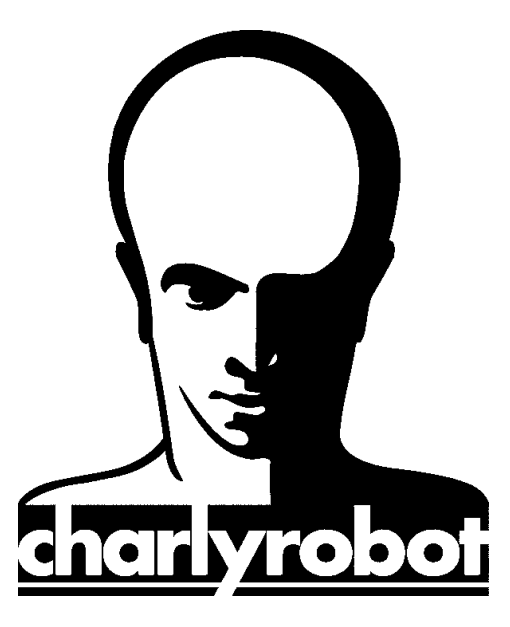

## Notice

# MAYKA Les bases

Version 1.0 05/03/14

MECANUMERIC – ZI de FONLABOUR, 81036 ALBI Cedex 09 ☎ 05 63 3854 19 B 05 63 54 24 76 E-mail : sav@mecanumeric.com N° 200xxx

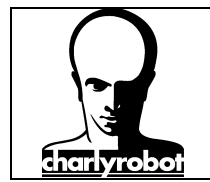

Dans cette notice nous allons voir les bases pour démarrer un programme avec MAYKA :

Cet exercice va mettre en avant un certain nombre de fonctions de bases de mayka et aborder une méthode pour réaliser complètement et dans de bonnes conditions un usinage. La méthode abordé est spécifiquement adapté à l'usinage des mousses a moyennes et fortes densités pour la réalisations de calages :

- $\Rightarrow$  Ouverture d'un fichier 3D
- ⇒ Création d'un brut de matière et son alignement
- $\Rightarrow$  Création d'une methode
- $\Rightarrow$  Calcul de la méthode
- $\Rightarrow$  Simulation
- $\Rightarrow$  Export d'un parcours d'outil

#### Les écrans présentent la version 8 de Mayka, mais fonctionnent aussi sur la version 7.

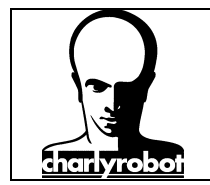

#### Table des matières :

| I – pré requis pour l'utilisation de Mayka               | 4  |
|----------------------------------------------------------|----|
| II – ouverture d'un fichier 3D                           | 6  |
| III – Création d'un brut et son alignement.              | 8  |
| IV – création d'une méthode                              | 2  |
| V – calcul de la méthode et exportation du fichier ISO 1 | .5 |

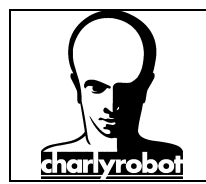

### I – pré requis pour l'utilisation de Mayka

Choix de la machine et du post procésseur.

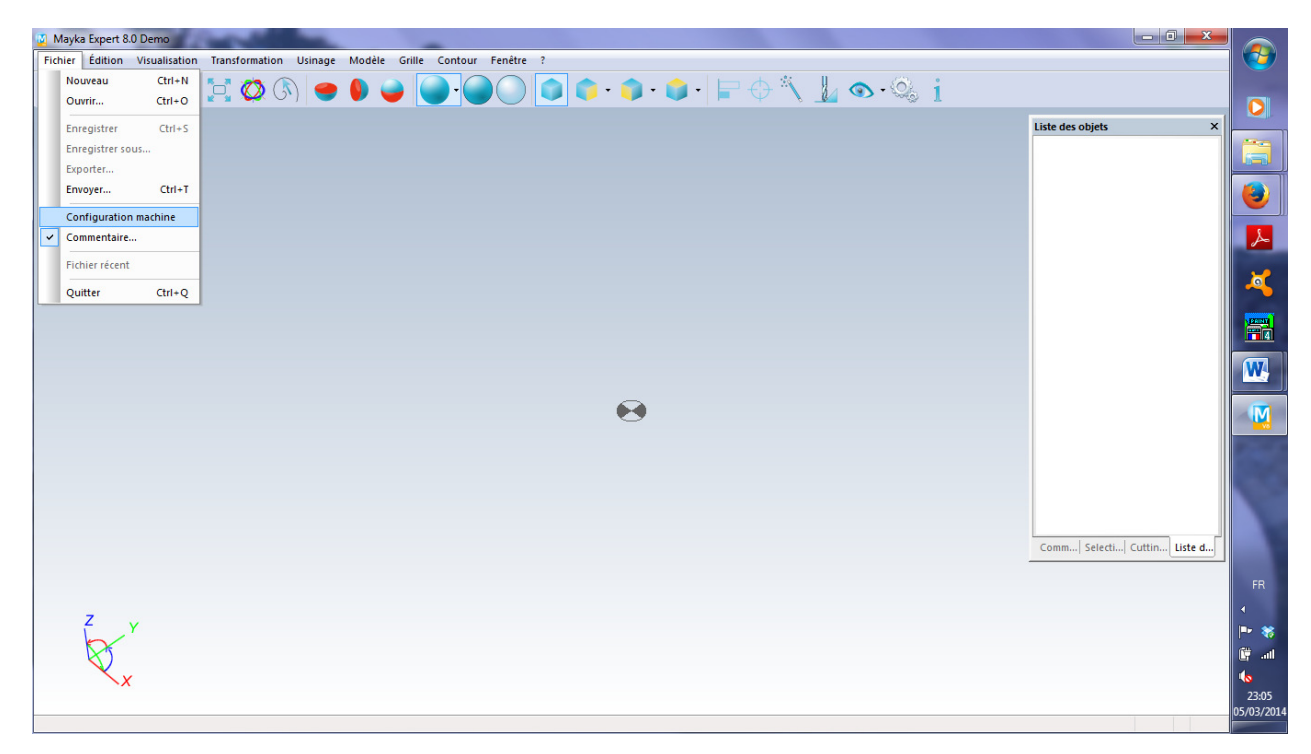

Puis choisir « XYZ » pour la configuration d'axes, et « Charlyrobot 3 axis XYZ (mm) pour un charlyrobot 2U.

| Configuration d'axe : | Post-processeur :             |
|-----------------------|-------------------------------|
| xyz •                 | Charlyrobot 3 axis XYZ (mm) 🔹 |
| Y                     |                               |
| Scène par defaut :    |                               |

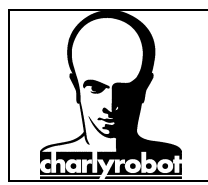

#### Il faut aussi modifier les préférences

| 🧧 Mayka | a Expert 8.0 Demo     | -              |                      |                   | the section of the sec- | supported through the |           |     |                             |            |
|---------|-----------------------|----------------|----------------------|-------------------|-------------------------|-----------------------|-----------|-----|-----------------------------|------------|
| Fichier | Édition Visualisation | Transformation | Jsinage Modèle Grill | e Contour Fenêtre | ?                       |                       |           |     |                             |            |
| Ri      | Annuler               | Ctrl+Z         | 🗢 💧 🍛                |                   | 💼 🍙 - 💼                 | • 💼 • 🖃 🕁 🕯           | 🔨 📙 🕥 • 🖄 | . i |                             |            |
|         | Refaire               | Ctrl+Y         |                      |                   |                         |                       | 8         | · L |                             |            |
|         |                       | Cui+c          |                      |                   |                         |                       |           |     | Liste des objets ×          |            |
|         | Tout sélectionner     | Ctrl+A         |                      |                   |                         |                       |           |     |                             |            |
|         | Inverser la sélection | Shift+I        |                      |                   |                         |                       |           |     |                             |            |
|         | Cacher la célection   | Ctol - H       |                      |                   |                         |                       |           |     |                             | <b>e</b>   |
|         | Montrer la sélection  | shift+H        |                      |                   |                         |                       |           |     |                             | 2          |
|         | Cacher les autres     |                |                      |                   |                         |                       |           |     |                             |            |
|         | Cacher tout           |                |                      |                   |                         |                       |           |     |                             | 2          |
|         | Montrer tout          |                |                      |                   |                         |                       |           |     |                             |            |
|         | Dupliquer             | Ctrl+D         |                      |                   |                         |                       |           |     |                             |            |
|         | Copier                | CtrI+C         |                      |                   |                         |                       |           |     |                             |            |
|         | Coller                | CtrI+V         |                      |                   |                         |                       |           |     |                             | W          |
|         | Supprimer             | Suppr          |                      |                   |                         |                       |           |     |                             |            |
|         | Zone de sélection     |                |                      |                   |                         |                       |           |     |                             |            |
|         | Configurer            |                |                      |                   |                         |                       |           |     |                             |            |
|         | Réafficher            | Ctrl+R         |                      |                   |                         |                       |           |     |                             |            |
|         | Interrompre calcul    | Ecnap          | -                    | 1                 |                         |                       |           |     |                             |            |
|         | Préférences           | •              | Visualisation        |                   |                         |                       |           |     |                             |            |
|         |                       |                | Fichier              |                   |                         |                       |           |     | Comm Selecti Cuttin Liste d |            |
|         |                       |                | Communication        |                   |                         |                       |           |     |                             |            |
|         |                       |                | Usinage              |                   |                         |                       |           |     |                             | FR         |
|         | 7                     |                |                      | _                 |                         |                       |           |     |                             | •          |
|         | Fr'                   |                |                      |                   |                         |                       |           |     |                             | P* 😽       |
|         | $\triangleleft$       |                |                      |                   |                         |                       |           |     |                             | 📴 atl      |
|         | X                     |                |                      |                   |                         |                       |           |     |                             | 22.07      |
|         |                       |                |                      |                   |                         |                       |           |     |                             | 05/03/2014 |
|         |                       |                |                      |                   |                         |                       |           |     |                             |            |

Et décocher la case « Créer une méthode à l'ouverture du premier objet » :

| Préférences                                                  |                   | ×      |  |  |  |  |
|--------------------------------------------------------------|-------------------|--------|--|--|--|--|
| Visualisation Unités Fichiers Comm                           | unication Usinage |        |  |  |  |  |
| Optimisation de parcours :                                   | 0.010             | mm     |  |  |  |  |
| Bordure par défaut :                                         | 5.000             | mm     |  |  |  |  |
| Discrétisation mouvement rapide :                            | 1.0               | •      |  |  |  |  |
| Angle d'optimisation de parcours :                           | 1.0               | ۰      |  |  |  |  |
| Créer une méthode à l'ouverture du premier objet             |                   |        |  |  |  |  |
| Aligner cette méthode à l'origine                            |                   |        |  |  |  |  |
| Afficher la boite de dialogue 'Changement de type d'usinage' |                   |        |  |  |  |  |
|                                                              |                   |        |  |  |  |  |
|                                                              |                   |        |  |  |  |  |
|                                                              | OK                | nnuler |  |  |  |  |

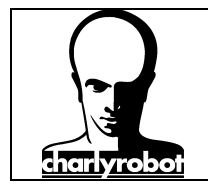

#### II – ouverture d'un fichier 3D

Les formats de fichiers lus sont principalement :

En 3D :

- ⇒ STL
- $\Rightarrow$  IGES (extension IGS)
- $\Rightarrow \quad \text{STEP} \text{ (extension STP)}$
- $\Rightarrow$  DXF (pour les DXF 3D)

En 2D :

⇒ DXF

Remarque : Le format STL est souvent associé au certificats de confiances avec le système d'exploitation Windows.

Pour ouvrir un fichier, vous pouvez soit faire glisser le document, soit fichier ouvrir.

Mayka travaille dans un document unique, vous pouvez ouvrir (ou importer) autant de fichiers de différents format que souhaité, ils seront tous mis dans la même scène.

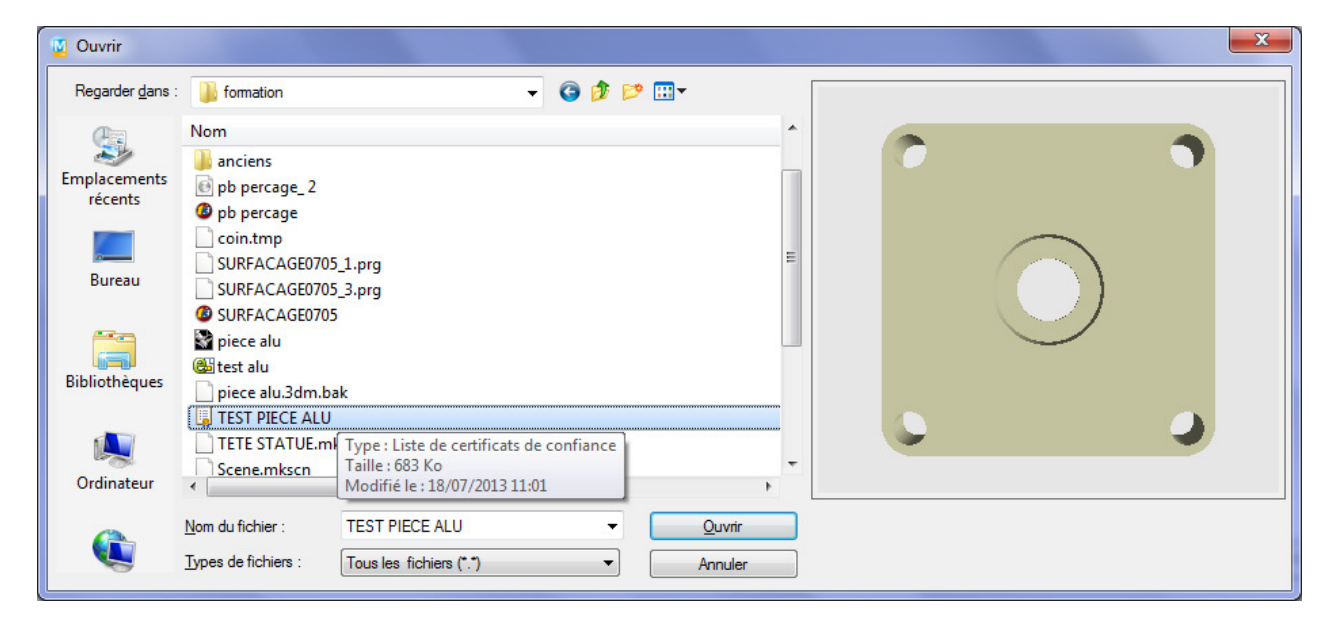

Et voici la pièce, une fois ouverte dans Mayka.

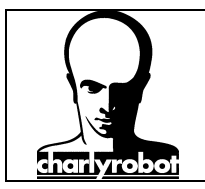

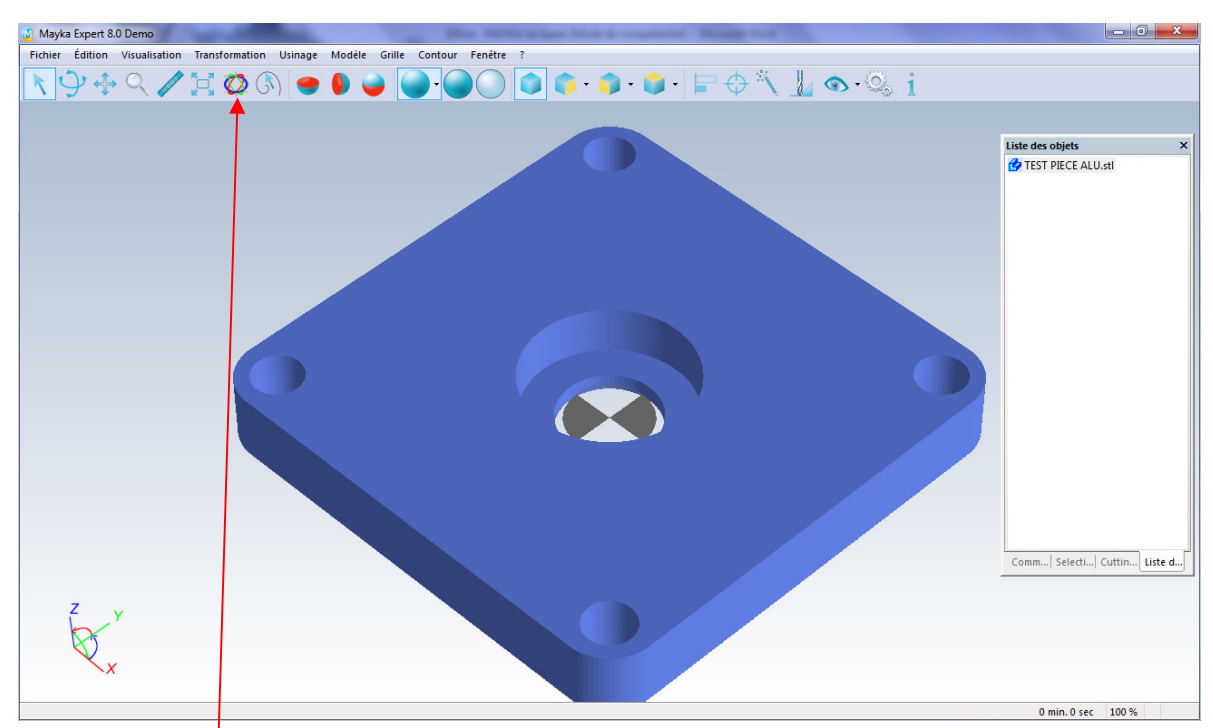

Si nécessaire, maintenant vous pouvez modifier l'orientation de la pièce.

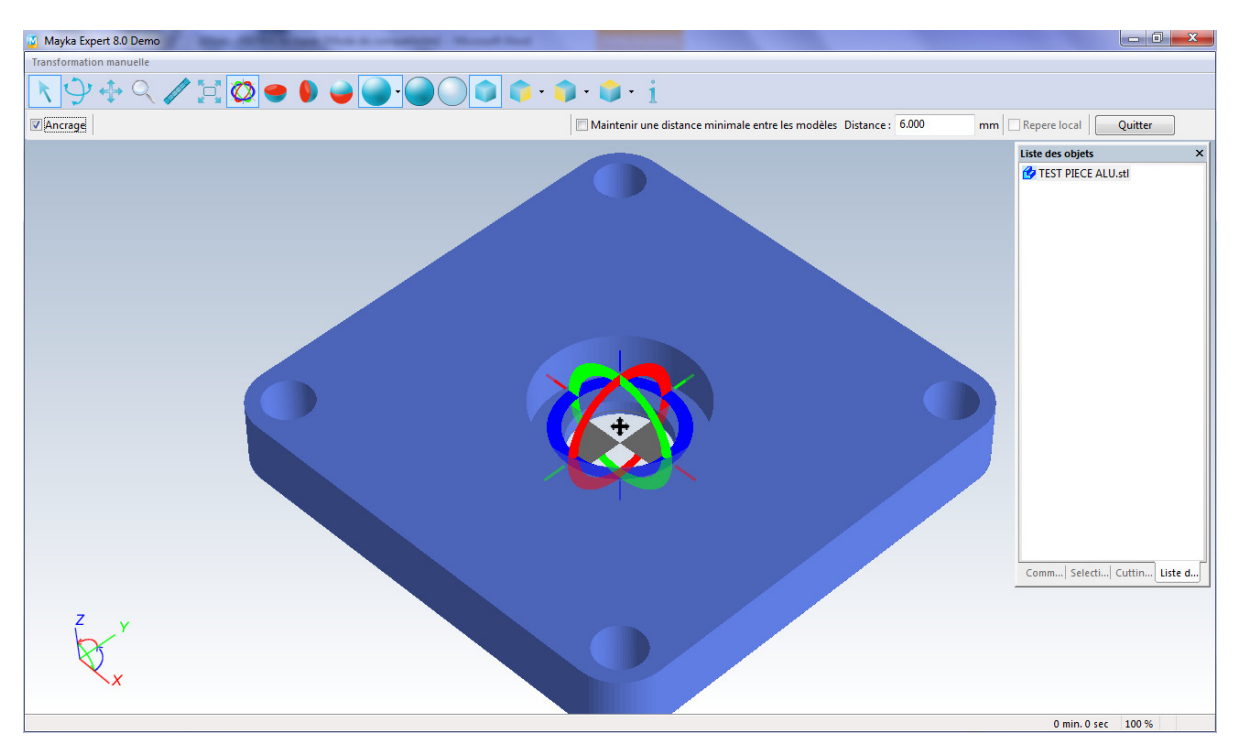

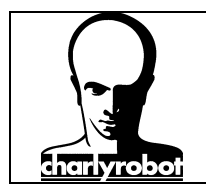

### III – Création d'un brut et son alignement.

Pour créer un brut, dans le menu :

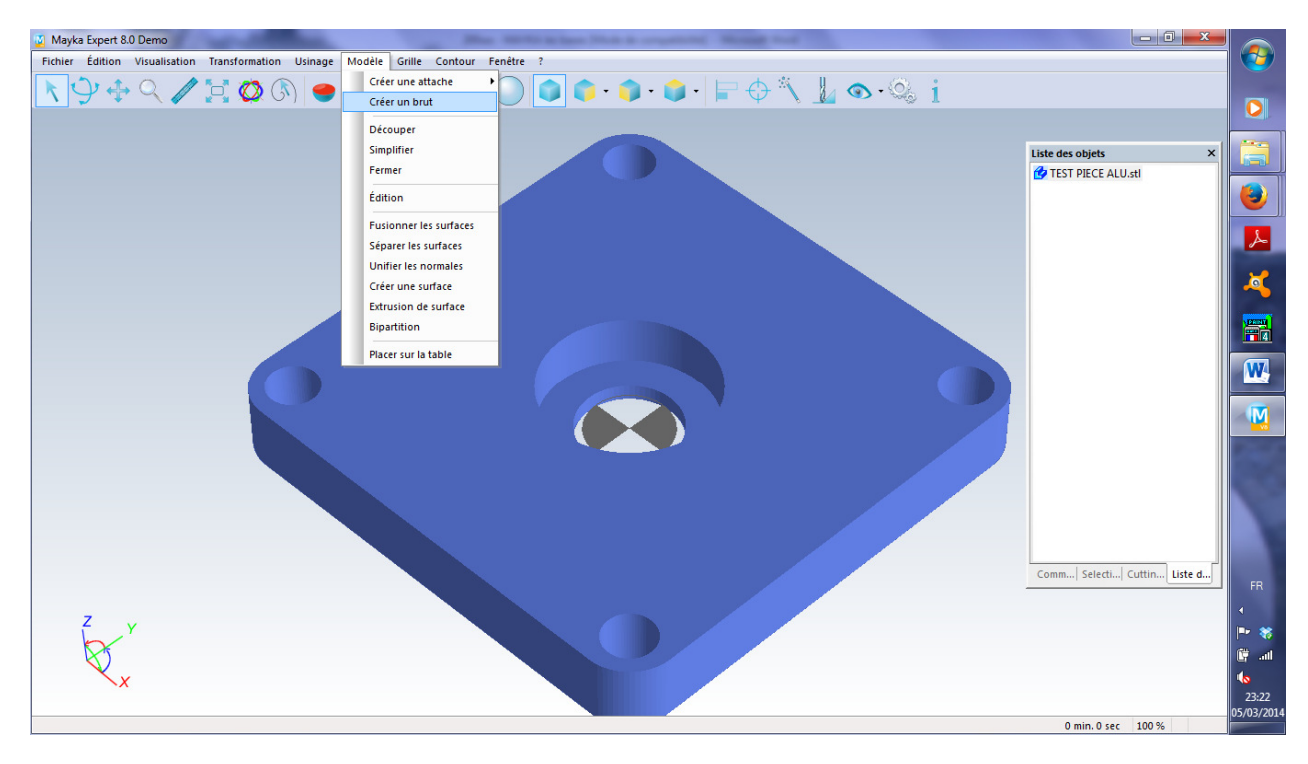

Vous allez renseigner les cases suivantes :

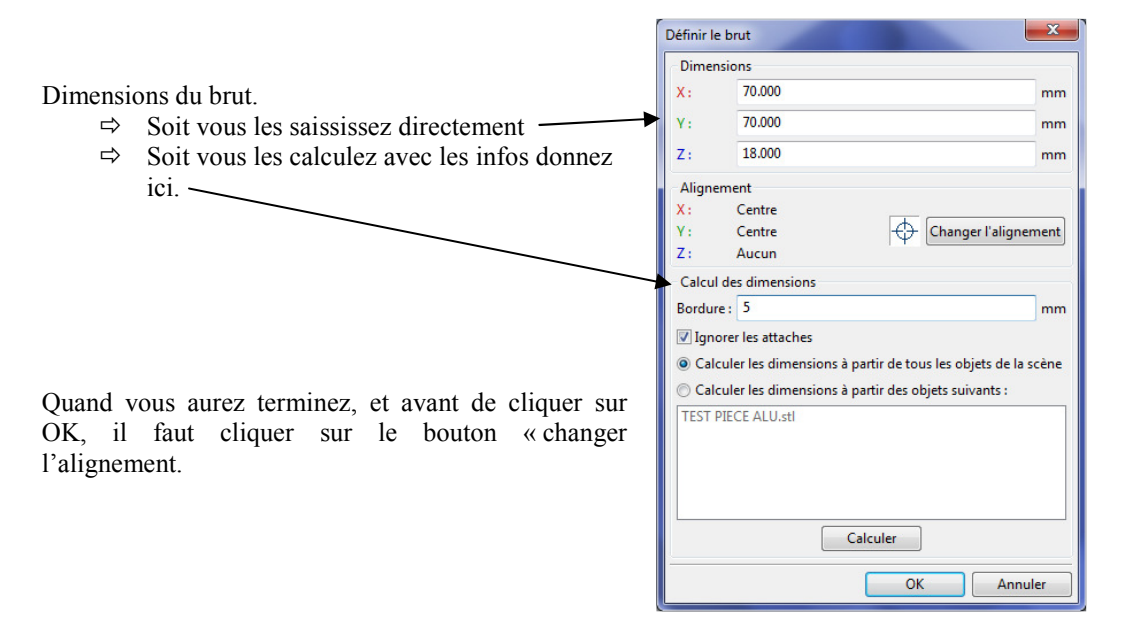

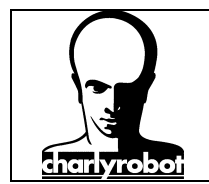

Modifier l'alignement du brut par rapport à l'origine pièce.

| Sur Y :                               | Sur Z :                               |
|---------------------------------------|---------------------------------------|
| Aucun<br>Minimum<br>Centre<br>Maximum | Aucun<br>Minimum<br>Centre<br>Maximum |
|                                       | Aucun<br>Minimum<br>Centre<br>Maximum |

Cela place l'origine comme ci-dessous :

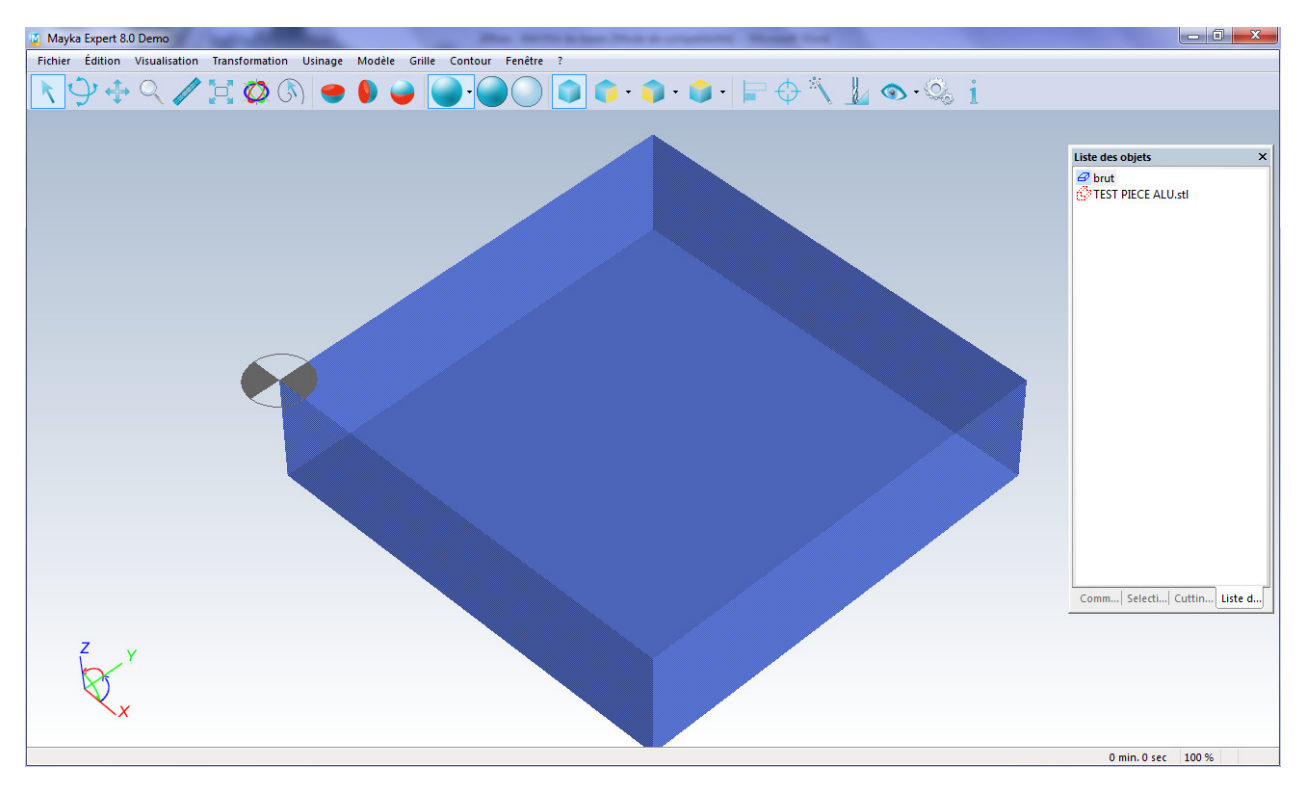

Il ne reste plus qu'a aligner la (les) pieces avec le brut.

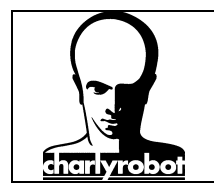

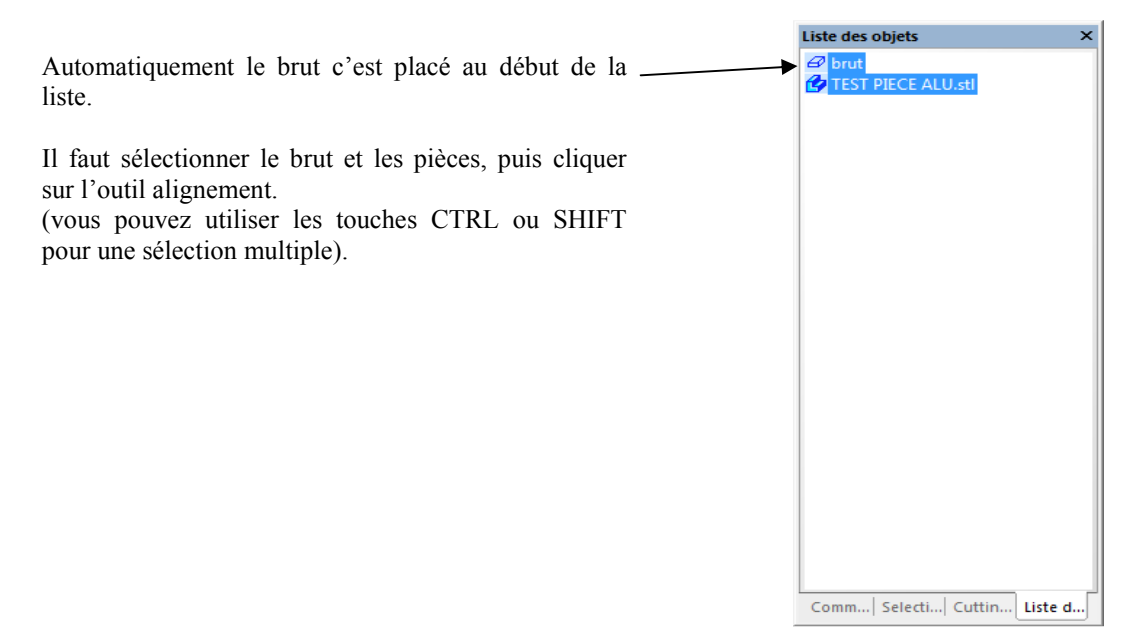

Cliquer sur l'outil alignement :

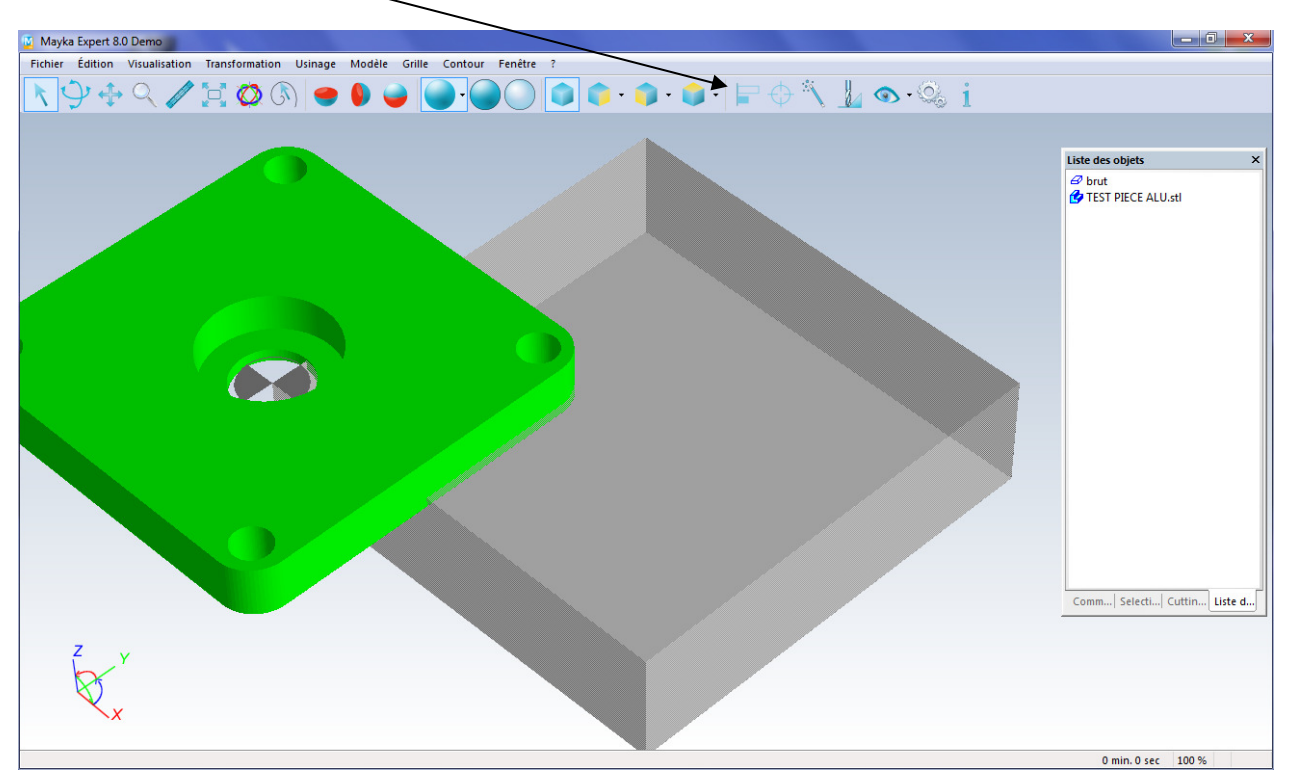

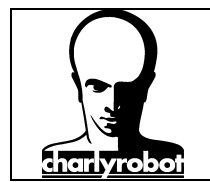

Puis modifier le nouvelle fenetre comme suit :

| Repositionnement                                     |                                                      | ×                                               |
|------------------------------------------------------|------------------------------------------------------|-------------------------------------------------|
| Sur X :                                              | Sur Y :                                              | Sur Z :                                         |
| Aucun<br>Minimum<br>Centre<br>Maximum<br>Bout à bout | Aucun<br>Minimum<br>Centre<br>Maximum<br>Bout à bout | Aucun<br>Minimum<br>Centre<br>Maximum<br>Empilé |
| ☑ Ignorer les attad                                  | :hes                                                 | OK Annuler                                      |

La (les) piece(s) sont maintenant alignés avec le brut.

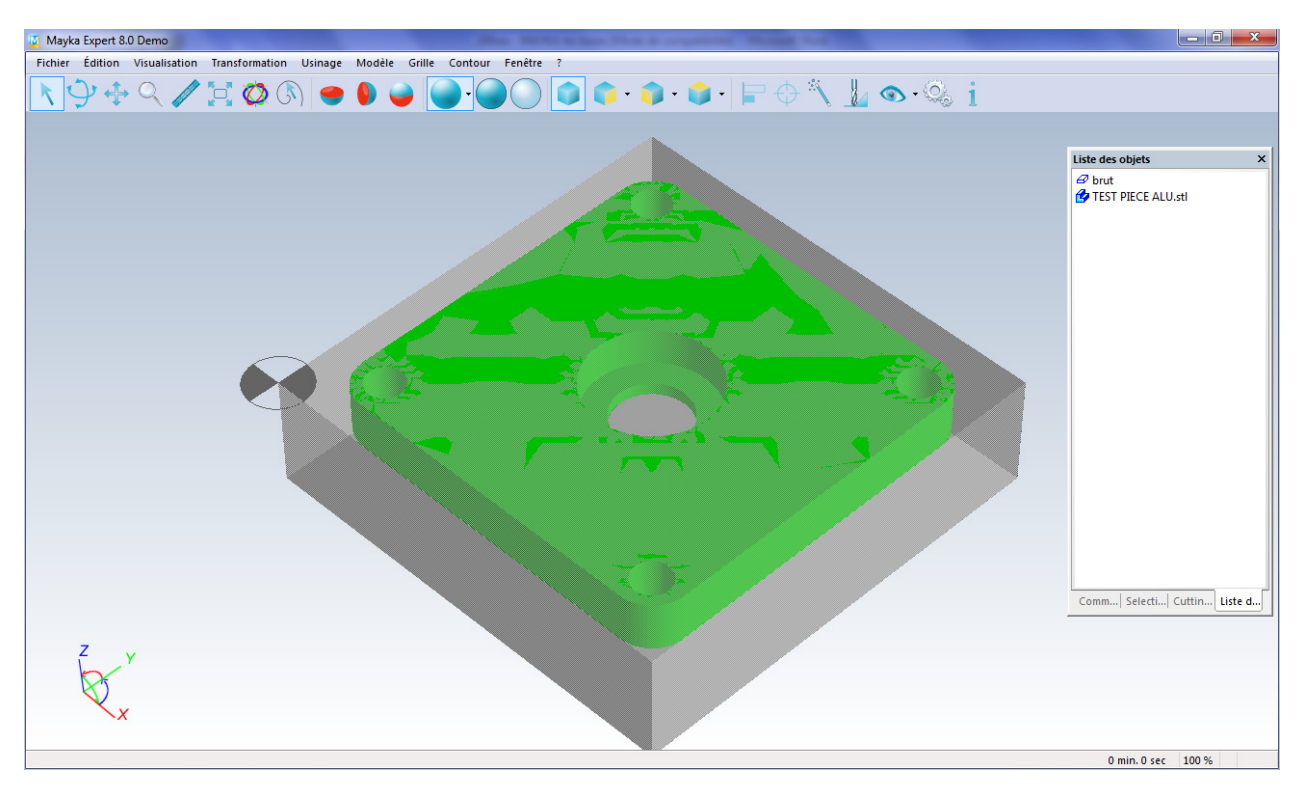

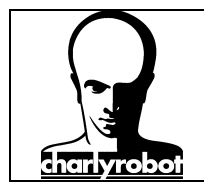

### IV – création d'une méthode.

La création d'une méthode est indispensable pour l'utilisation de la FAO. C'est la méthode qui est la colonne vertébrale de l'usinage.

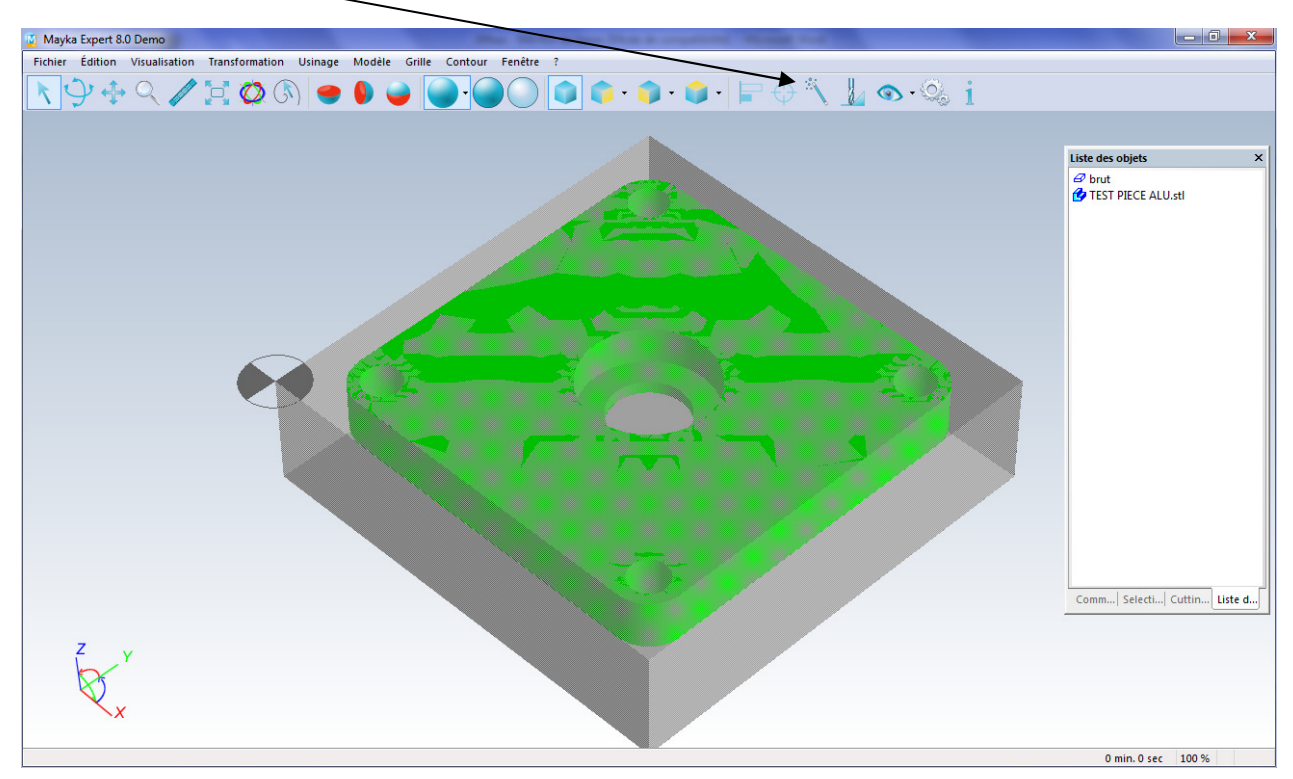

Nous allons créer une méthode générique utilisable pour beaucoup d'usinages.

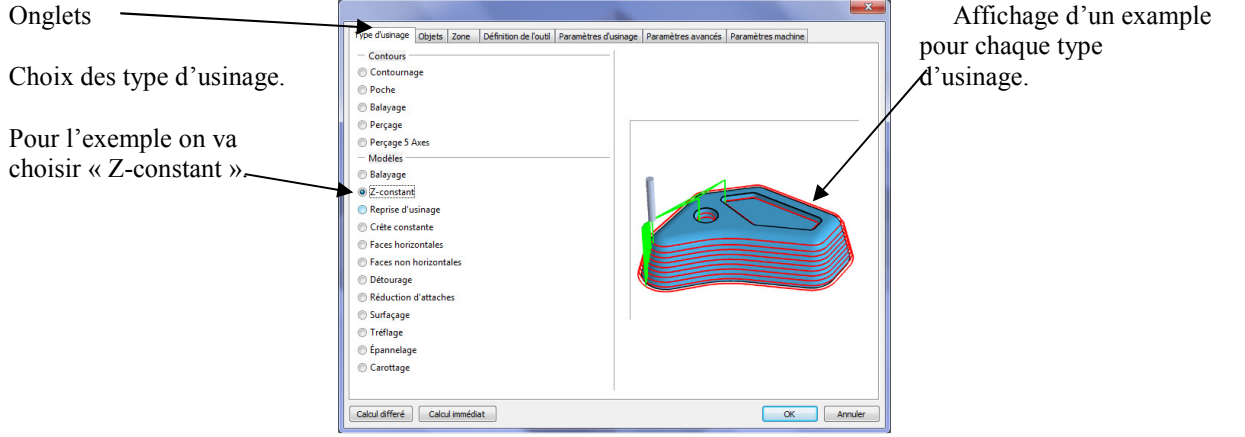

Puis passer à l'onglet suivant.

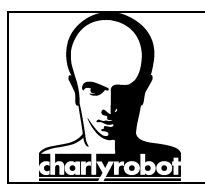

| Décocher la case « usiner toute la pièce » —                                 |                                                                                                    |  |  |  |
|------------------------------------------------------------------------------|----------------------------------------------------------------------------------------------------|--|--|--|
| 2 coostier la case « asiner toute la pièce »                                 | Type d'usinge   Objetti Zone Définition de l'outil   Paramètres d'usinage   Paramètres avancés   Paramètres machine                                                                                                    |  |  |  |
|                                                                              | Liste des objets :<br>TEST PIECE ALUsti TEST PIECE ALUsti                                                                                                    |  |  |  |
| Placer les objets à usiner dans la colonne de droite à<br>l'aide des boutons |                                                                                                    |  |  |  |
|                                                                              | Ajouter>>                                                                                                    |  |  |  |
|                                                                              | Kinder to a                                                                                                    |  |  |  |
|                                                                              | Enlever tout                                                                                                    |  |  |  |
|                                                                              |                                                                                                    |  |  |  |
|                                                                              |                                                                                                    |  |  |  |
|                                                                              |                                                                                                    |  |  |  |
|                                                                              | Calcul differé Calcul immédat OK Annuler                                                                                                    |  |  |  |
| Pour définir une zone simplement, il suffit de mettre                        | Type dusnage   Objets   Zone   Définition de l'autil   Paramètres d'usnage   Paramètres avancés   Paramètres machine                                                                                                    |  |  |  |
| 0 dans la case bordure                                                       | Dimensions<br>min max dim                                                                                                    |  |  |  |
| Puis cliquer sur utiliser un brut                                            | X: 0.000 70.000 70.000 mm<br>Y: 0.000 70.000 70.000 mm                                                                                                    |  |  |  |
| r uns enquer sur unitser un orut                                             | Z: 18.000 0.000 18.000 mm<br>Bordure                                                                                                    |  |  |  |
| Et cliquer sur <b>fixer</b> .                                                | Bordure : 0 mm O Utiliser les objets de la methode                                                                                                    |  |  |  |
|                                                                              | Brut: brut                                                                                                    |  |  |  |
|                                                                              | Fire                                                                                                    |  |  |  |
|                                                                              |                                                                                                    |  |  |  |
|                                                                              |                                                                                                    |  |  |  |
|                                                                              |                                                                                                    |  |  |  |
|                                                                              | Calcul dfferé Calcul immédat OK Arnuler                                                                                                    |  |  |  |
| Choix de l'outil.                                                            |                                                                                                    |  |  |  |
| Soit on utilise un outil de la librairie,                                    | I type dustage upges (zone verniour de ruour parametres dustage) rarametres avances (parametres macrine Forme de l'outil Parametres Dustate avail (z), 6.000, mm                                                                                                    |  |  |  |
| Soit on définit une géométrie outil                                          | Minimute Councy :     Tongueur total outil (1) :     40000 mm                                                                                                    |  |  |  |
| Ici outil cylindrique                                                        | Conique     d                                                                                                    |  |  |  |
|                                                                              | Conique plate     Torique     Angle de plongée max: 90.0                                                                                                    |  |  |  |
|                                                                              | Outil épaulé Nez de broche                                                                                                    |  |  |  |
|                                                                              |                                                                                                    |  |  |  |
|                                                                              |                                                                                                    |  |  |  |
| Et ensuite on remplit de diamètre outil (ici 6 mm)                           |                                                                                                    |  |  |  |
|                                                                              |                                                                                                    |  |  |  |
|                                                                              | Celcul differé ) Celcul immédat OK Annue                                                                                                    |  |  |  |
| La fenêtre la plus importante, les paramètres                                |                                                                                                    |  |  |  |
| d'usinages.                                                                  | Type d'usinge   Objets   Zone   Définition de l'outil   Paramètres d'usinge   Paramètres avancés   Paramètres machine   Paramètres   Paramètres = Usinites =   Limites =   Lim |  |  |  |
| On chainit d'aband ai an art an thaocht an Corti                             | verure de rusnage: or runnon Limite d'usinage: objet •                                                                                                    |  |  |  |
| On choisit a abord si on est en ebauche ou finition :                        | Surépaiseur Z :         0.000         mm         Dépouille :         0.00         mm                                                                                                    |  |  |  |
| Si on place une surépaisseur en X Y :                                        | uncrement :     Auto (3000)     mm     Usiner les llots de matière       Profondeur de passe :     3.000     mm     Surface maximum (ll: Sans limites) : 0.000     mm*                                                                                                    |  |  |  |
|                                                                              | Orientation  Avalant                                                                                                    |  |  |  |
| La profondeur de passe :                                                     | vupposition                                                                                                    |  |  |  |
| L'arientation :                                                              | Retrait minimum :         0.000         mm           Type de plongée                                                                                                    |  |  |  |
| L orientation :                                                              | Normale     Debourrage     Rampe                                                                                                    |  |  |  |
| La limite d'usinage :                                                        |                                                                                                    |  |  |  |
|                                                                              | V Lissage                                                                                                    |  |  |  |
| Le retrait :                                                                 |                                                                                                    |  |  |  |

MECANUMERIC – ZI de FONLABOUR, 81036 ALBI Cedex 09 ☎ 05 63 3854 19 ﷺ 05 63 54 24 76 E-mail : sav@mecanumeric.com

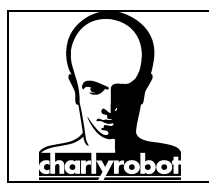

| Sur le dernier onglet, on remplit la vitesse de broche, |                                    |                              |                                  |               | <b>X</b> |
|---------------------------------------------------------|------------------------------------|------------------------------|----------------------------------|---------------|----------|
| la vitesse d'avance et la vitesse de plongé             | Type d'usinage Objets Zone Définit | ion de l'outil Paramètres d' | usinage Paramètres avancés Param | ètres machine |          |
| la vitesse a avance et la vitesse de pionge.            |                                    |                              |                                  |               |          |
|                                                         | Numéro de programme :              | 1000                         | Vitesse de broche :              | 20000         | tr/mn    |
| Si nécessaire, on peut renseigner le numéro d'outil.    | Numéro d'outil :                   | 1                            | Avance :                         | 50            | mm/s     |
|                                                         | Numéro du correcteur de longueur : | 1                            | Vitesse de plongée :             | 10            | mm/s     |
|                                                         | Valeur du correcteur de longueur : | 0.000 mm                     | $\square$                        |               |          |
|                                                         | Fonction M :                       |                              |                                  |               |          |
|                                                         |                                    |                              |                                  |               |          |
|                                                         |                                    |                              |                                  |               |          |
|                                                         |                                    |                              |                                  |               |          |
|                                                         |                                    |                              |                                  |               |          |
|                                                         |                                    |                              |                                  |               |          |
|                                                         |                                    |                              |                                  |               |          |
|                                                         |                                    |                              |                                  |               |          |
|                                                         |                                    |                              |                                  |               |          |
|                                                         |                                    |                              |                                  |               |          |
|                                                         |                                    |                              |                                  |               |          |
|                                                         |                                    |                              |                                  |               |          |
|                                                         | Calcul differé Calcul immédiat     |                              |                                  | ОК            | Annuler  |
|                                                         |                                    |                              |                                  |               |          |

Vous devez avoir maintenant une méthode dans la liste des objets.

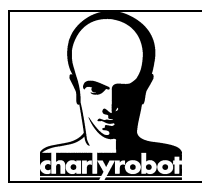

### V – calcul de la méthode et exportation du fichier ISO.

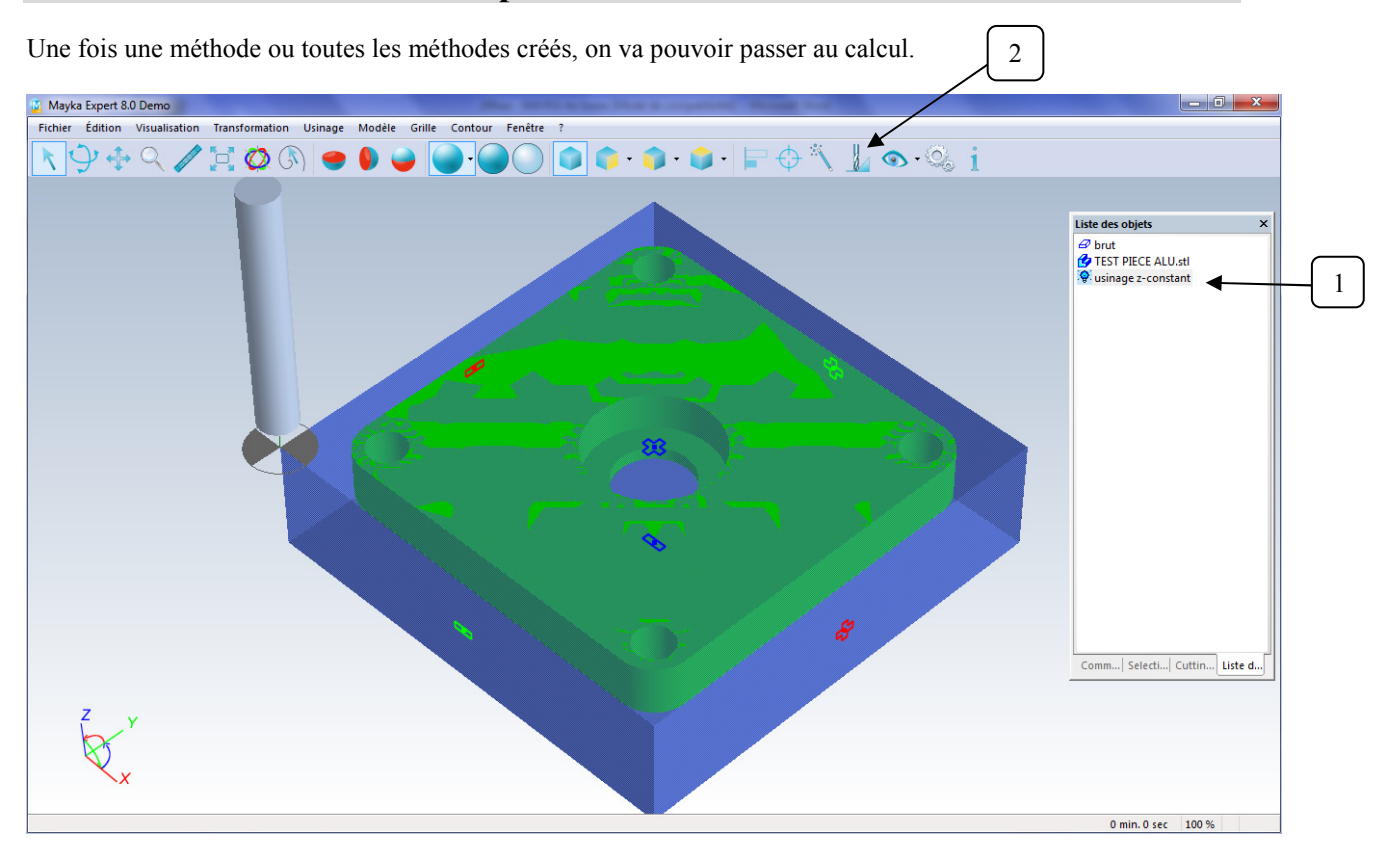

Il suffit de sélectionner une méthode (1) puis de cliquer sur l'icone « usinage » (2)

Une nouvelle ligne va être créé.

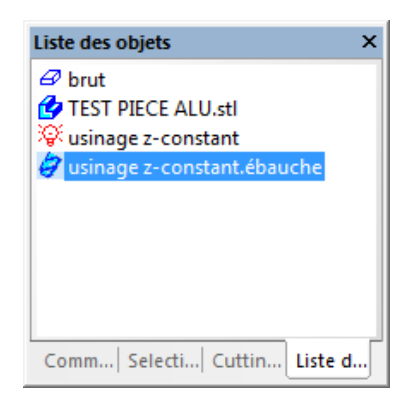

Maintenant, faire un clic droit sur cette ligne pour pouvoir l'exporter en ISO.

Vérifier que le post processeur correspond bien à la machine attendu.

A la demande de hauteur de retrait, mettre 10 mm, cela suffit si l'origine pièce est placé sur le dessus. Sinon il faudra rajouter l'épaisseur de la pièce.